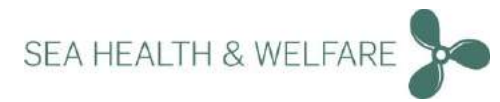

# Safety and Health at Sea Version 5.37.0.0

support@shw.dk

These instructions apply to version 5.36.7.1 *If current version is below 5.36.0.0 please contact: support@shw.dk For further instructions.* 

This document contains information about the Health and Safety at Sea Version 5.37.0.0+

<u>Important note:</u> You only need to install the application in one location - either on the server (if server installation) or standalone PC (if standalone PC installation). Once installation is completed, a <u>unique URL</u> is created which is shown during the installation process (<u>Applies to both Standalone and Server setup</u>)".

This URL can be used on all clients or any device that is connected to the same network on board. Open any standard web browser and type this URL.

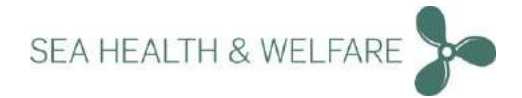

# Contents

| General Information                                                                                                    | . 3                                                                            |
|----------------------------------------------------------------------------------------------------|--------------------------------------------------------------------------------|
| (AA) Minimum requirements for the PC:                                                                                                    | . 3                                                                            |
| (BB) Minimum requirements for the server (if applicable on board or in the office):                                                                                                    | . 3                                                                            |
| (CC) Minimum requirements of current program (only if installed):                                                                                                    | . 3                                                                            |
| Quick Guide Installation                                                                                                    | . 4                                                                            |
| Pre - Installation                                                                                                    | . 4                                                                            |
| New installation Only v5.36.0.0 and above (Standalone and Server setup)                                                                                                    | . 4                                                                            |
| Upgrading Only v5.36.0.0 and above                                                                                                    | . 4                                                                            |
| Important Note: Run Data updater!                                                                                                    | . 4                                                                            |
| Quick Guide Initial Setup                                                                                                    | . 5                                                                            |
| Initial setup "New Installation"                                                                                                    | . 5                                                                            |
| Initial Setup "Import Existing data"                                                                                                    | . 5                                                                            |
| Initial Setup "Upload Video files"                                                                                                    | . 5                                                                            |
| Quick Guide Additional info                                                                                                    | . 6                                                                            |
| Software updates                                                                                                    | . 6                                                                            |
| -                                                                                                    |                                                                                |
| License information                                                                                                    | . 6                                                                            |
| License information<br>Pre- Installation                                                                                                    | . 6<br>. 7                                                                     |
| License information<br>Pre- Installation<br>MS.Net 462                                                                                                    | 6<br>7<br>.7                                                                   |
| License information<br>Pre- Installation<br>MS.Net 462<br>Pre- installation SQL LocalDB                                                                                                    | 6<br>7<br>7<br>10                                                              |
| License information<br>Pre- Installation<br>MS.Net 462<br>Pre- installation SQL LocalDB<br>New Installation Only v 5.36.0 and above (Standalone and Server setup)                                                                                                    | 6<br>7<br>7<br>10<br>14                                                        |
| License information<br>Pre- Installation<br>MS.Net 462<br>Pre- installation SQL LocalDB<br>New Installation Only v 5.36.0 and above (Standalone and Server setup)<br>Port Error (only if port 80 is in use)                                                                                                    | 6<br>7<br>7<br>10<br>14<br>18                                                  |
| License information<br>Pre- Installation<br>MS.Net 462<br>Pre- installation SQL LocalDB<br>New Installation Only v 5.36.0 and above (Standalone and Server setup)<br>Port Error (only if port 80 is in use)<br>Upgrading Only v5.36.0.0 and above (Applies to both Standalone and Server setup)                                                                                                    | 6<br>7<br>7<br>10<br>14<br>18<br>23                                            |
| License information<br>Pre- Installation<br>MS.Net 462<br>Pre- installation SQL LocalDB<br>New Installation Only v 5.36.0 and above (Standalone and Server setup)<br>Port Error (only if port 80 is in use)<br>Upgrading Only v5.36.0.0 and above (Applies to both Standalone and Server setup)<br>Upgrade of existing installation V5.36.6.0 and above                                                                                                    | 6<br>7<br>7<br>10<br>14<br>18<br>23<br>23                                      |
| License information<br>Pre- Installation<br>MS.Net 462<br>Pre- installation SQL LocalDB<br>New Installation Only v 5.36.0 and above (Standalone and Server setup)<br>Port Error (only if port 80 is in use)<br>Upgrading Only v5.36.0.0 and above (Applies to both Standalone and Server setup)<br>Upgrade of existing installation V5.36.6.0 and above<br>Launch Application and Initial Setup                                                                                                    | 6<br>7<br>7<br>10<br>14<br>18<br>23<br>23<br>29                                |
| License information<br>Pre- Installation<br>MS.Net 462<br>Pre- installation SQL LocalDB<br>New Installation Only v 5.36.0 and above (Standalone and Server setup)<br>Port Error (only if port 80 is in use)<br>Upgrading Only v5.36.0.0 and above (Applies to both Standalone and Server setup)<br>Upgrade of existing installation V5.36.6.0 and above<br>Launch Application and Initial Setup                                                                                                    | 6<br>7<br>10<br>14<br>18<br>23<br>23<br>29<br>30                               |
| License information<br>Pre- Installation                                                                                                    | 6<br>7<br>10<br>14<br>18<br>23<br>23<br>29<br>30<br>31                         |
| License information<br>Pre- Installation                                                                                                    | 6<br>7<br>10<br>14<br>23<br>23<br>29<br>30<br>31<br>34                         |
| License information<br>Pre- Installation<br>MS.Net 462<br>Pre- installation SQL LocalDB<br>New Installation Only v 5.36.0 and above (Standalone and Server setup)<br>Port Error (only if port 80 is in use)<br>Upgrading Only v5.36.0.0 and above (Applies to both Standalone and Server setup)<br>Upgrade of existing installation V5.36.6.0 and above<br>Launch Application and Initial Setup<br>New Installation<br>Import Existing Data<br>Vessel Details and Flag Setup<br>Landing Page of New Application | 6<br>7<br>10<br>14<br>23<br>23<br>29<br>30<br>31<br>34<br>36                   |
| License information<br>Pre- Installation                                                                                                    | 6<br>7<br>10<br>14<br>18<br>23<br>23<br>29<br>30<br>31<br>34<br>34<br>36<br>37 |

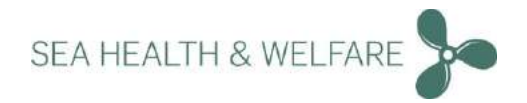

## **General Information**

## (AA) Minimum requirements for the PC:

- 1. Operating System WIN7 or later
- 2. At least 10GB of disk space available
- 3. Latest version of Safari browser on the date of deployment or
- 4. Latest version of Firefox browser on the date of deployment or
- 5. Latest version of Chrome browser on the date of deployment or
- 6. IE browser version 10 and later

## (BB) Minimum requirements for the server (if applicable on board or in the office):

- 1. Windows server 2008 and higher (e.g. Windows server 2008 or 2008 R2 or 2012or 2012 R2 or 2014)
- 2. Microsoft SQL Server 2014 and above (e.g. SQL Express or SQL compact or any MS licensed like Standard or Enterprise)

Note: for ships who are unsure of the server part please seek advised from your company IT department.

## (CC) Minimum requirements of current program (only if installed):

1. Health and Safety at Sea Version 4.0 Database 231 or higher

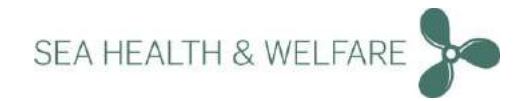

# **Quick Guide Installation**

## **Pre - Installation**

1. Install MS.NET 462 From download files "Run" → " NDP462-KB3151800-x86-x64-AllOS-ENU.exe"

2. Install SQL LOCALDB

From downloaded files "Run"  $\rightarrow$  "32bitSqlLocalDB.msi" or "64bitSqlLocalDB.msi" <sup>1</sup>

## New installation <u>Only</u> v5.36.0.0 and above (Standalone and Server setup)

- 1. Run "Setup Seahealth 5.37.0.0"
- 2. Select "Install New Health and Safety at Sea V5"

#### 3. Select database

Select database from installation package or use existing database<sup>2</sup>

4. Print settings

A Unique URL is created to access the installation from other computers on the same network

5. Restart, and run health and Safety at Sea Version 5

## Upgrading Only v5.36.0.0 and above

- 1. Run "Setup Seahealth 5.37.0.0"
- 2. Select "Upgrade Existing Health and Safety at Sea V5"

#### **3. Print settings**

A Unique URL is created to access the installation from other computers on the same network

4. Restart, and run health and Safety at Sea Version 5

## Important Note: Run Data updater!

After logging in the first time as administrator, please go to: "Settings"→ "System Settings"→ "Data Updater" and Click "Start Data Updater"

<sup>&</sup>lt;sup>1</sup> Dependent on system type refer to detailed instructions

<sup>&</sup>lt;sup>2</sup> If you are "Re-Installing" please remove old program from the control panel

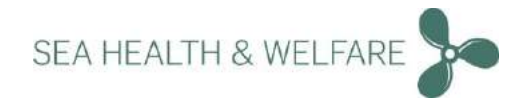

# **Quick Guide Initial Setup**

When Launching application for the first time Choose "New Installation" or "Import Existing Data"

## Initial setup "New Installation"

**1. Choose New Installation** 

2. Fill in Details

The usernames "Seahealth" and "Administrator" are reserved and cannot be used.

3. Login as Administrator and run Dataupdater

"Settings"  $\rightarrow$  "System Settings"  $\rightarrow$  "Data Updater" and Click "Start Data Updater"

## Initial Setup "Import Existing data"

If you are importing existing data from Version 4, please refer to details in the "read me".

Before starting the import, you should have your existing Version 4 "Sahese2010.mdb" file ready.

Any local SDS's and any data you want to import should be added to a .zip file.

- 1. Choose "Import Existing Data" and enter a "New Administrator Password "
- 2. Locate and select Sahese2010.mdf
- 3. Locate and select .zip file containing local SDS's and any data you want imported
- 4. Upload Selected Data Wait for data to be uploaded and continue
- 5. Login with the administrator credentials and enter vessel details and flag

6. Login as Administrator and run Data Updater

"Settings"  $\rightarrow$  "System Settings"  $\rightarrow$  "Data Updater" and Click "Start Data Updater"

## Initial Setup "Upload Video files"

You are provided with Video User Manuals to this application as separate files for this installation.

The files are in .zip format, please unzip and store the files in a location of your choice before uploading.

1. At login page click "Help" on the top right corner

- 2. Click "Upload" and choose the files from the unzipped folder you created
- **3. Click "Upload All" Once upload is completed all the files will be ready for use** *Medical Book videos are also provided separately – follow same procedure to upload Medical book videos.*

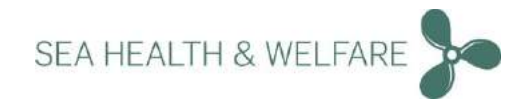

# **Quick Guide Additional info**

## **Software updates**

Software updates can be turned on as administrator. The default is "Do Nothing".

1. Go to "Settings" → "Updates" → Settings

2. Choose your preferred way of receiving software updates\*

\*For IT professionals a "Transfer folder is available" where you can drop updates downloaded from the webpage; the update is applied automatically once the update is dropped into the folder.

To get further info on this option contact: support@shw.dk

## **License information**

## License information

Each installation comes with a 3-month trial license.

Once the installation is completed and the "DataUpdater" is run, we will receive necessary ship information. We will then approve and grant license for each ship. Remember the "DataUpdater" should be run regularly or set it to "Auto" and choose no of days between updates.

License for medical book is ordered separately.

Please refer to the "read me" guide in the instructions folder of the installation files.

For questions or feedback contact <a href="mailto:support@shw.dk">support@shw.dk</a> or Phone: +45 7240 2610

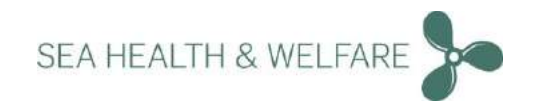

# **Pre-Installation**

## **MS.Net 462**

support@shw.dk

#### Step 1

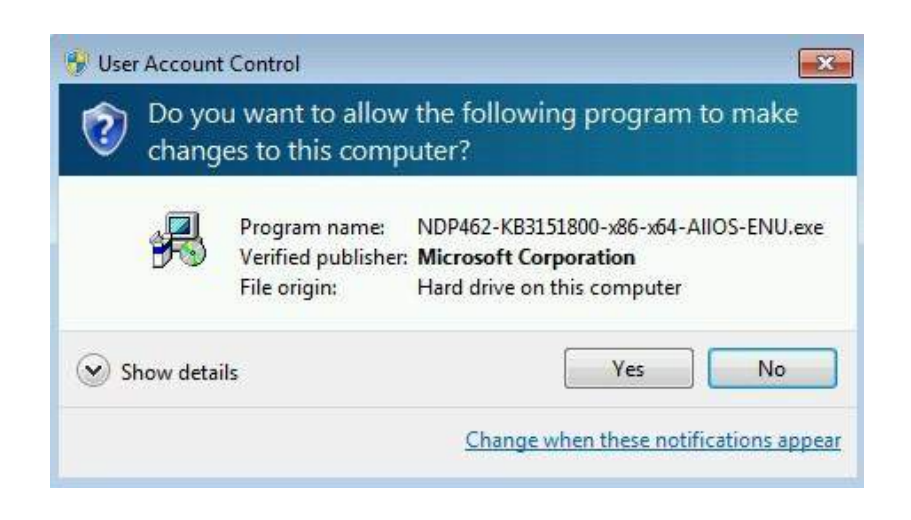

## Click "Yes"

#### Step 2

| 1999 A. 1997 A. 1997 A. 1997 A. 1997 A. 1997 A. 1997 A. 1997 A. 1997 A. 1997 A. 1997 A. 1997 A. 1997 A. 1997 A | continue.                                                                                                    | 10                                                                                                    |
|----------------------------------------------------------------------------------------------------|----------------------------------------------------------------------------------------------------|----------------------------------------------------------------------------------------------------|
| MICROSOFT SOFTWARE SU                                                                                          | JPPLEMENTAL LICENSE TERMS                                                                                                | 1.1                                                                                                    |
| .NET FRAMEWORK AND AS<br>MICROSOFT WINDOWS OP                                                                  | SSOCIATED LANGUAGE PACKS FOR<br>ERATING SYSTEM                                                                           | 10                                                                                                    |
| Microsoft Corporation (or ba<br>affiliates) licenses this supple<br>Microsoft Windows operating                | sed on where you live, one of its<br>ement to you. If you are licensed to use<br>g system software (the "software"), you | 1                                                                                                    |
| may use this supplement. Yo                                                                                    | ou may not use it if you do not have a                                                                                   | in the second second se |
| way use this supplement. Yo                                                                                    | nse terms.                                                                                                    | 1                                                                                                    |
| May use this supplement. Yo<br>I have read and accept the licer<br>Download size estimate:                     | nse terms.                                                                                                    | Ľ                                                                                                    |
| I have read and accept the licer<br>Download size estimate:<br>Download time estimates:                        | nse terms.<br>0 MB<br>Dial-Up: 0 minutes<br>Broadband: 0 minutes                                                         | Ľ                                                                                                    |

Read license and click "Install"

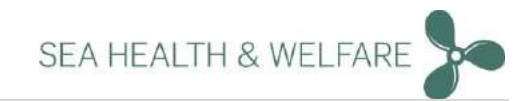

## Step 3

| T Framework 4.6.2 Setun                                  |   |
|----------------------------------------------------------|---|
| Please wait while the .NET Framework is being installed. | - |
| File security verification:                              | Ċ |
|                                                          | 1 |
| Installation progress:                                   | с |
|                                                          |   |
| Installing necessary components for .NET Framework       |   |
| Installing necessary components for .NET Framework       |   |
| Installing necessary components for .NET Framework       |   |
| Installing necessary components for .NET Framework       |   |

#### **Installation starts**

Step 4

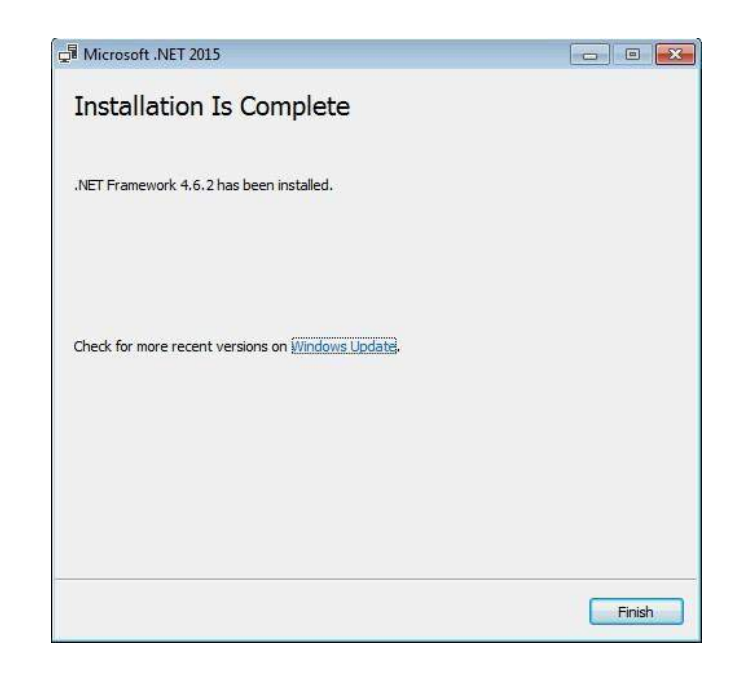

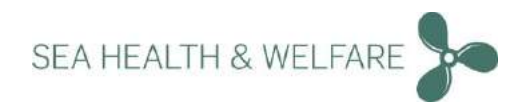

Note

| Your installation will not occur. See below for reasons why                 |               |  |
|-----------------------------------------------------------------------------|---------------|--|
| Details<br>.NET Framework 4.6.1 or a later update is already instaled on th | his computer. |  |
|                                                                             |               |  |
|                                                                             |               |  |
|                                                                             |               |  |

On some computer, MS.NET framework is already installed. Then you will receive this message.Continue with next steps.

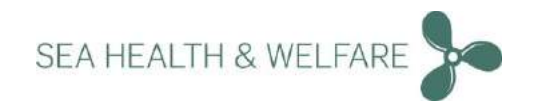

## **Pre-installation SQL LocalDB**

support@shw.dk

Choose 32bit or 64bit depending on your <u>"System Type"</u>. Once you choose Double click: <u>32bitSqlLocalDB.msi</u> or <u>64bitSqlLocalDB.msi</u>

| ۲    | Home                    | About           |                                                      |                                 |
|------|-------------------------|-----------------|------------------------------------------------------|---------------------------------|
| [ FB | nd a setting P          |                 | 14/1 1 10                                            | Related settings                |
| -    |                         |                 | Windows 10                                           | Additional administrative tools |
| Syst | em                      |                 |                                                      | BitLocker settings              |
|      | Display                 | PC name         | VM-SEA                                               | Device Manager                  |
|      | Notifications & actions | Rename this i   | PC                                                   | System Info                     |
| 0    | Proser & clears         | Organization    | SEAHEALTH                                            |                                 |
| 0    | roma a neep             | Manage or disc  | onnect from work or school                           | Have a question?                |
|      | Battery                 | Edition         | Windows 10 Pro                                       | Get help                        |
| -    | Storage                 | Version         | 1703                                                 |                                 |
|      |                         | OS Build        | 15063.413                                            | Make Windows better.            |
| 62   | Tablet mode             | Product ID      | 00330-80000-00000-AA996                              | Give us feedback                |
|      | Multitasking            | Processor       | InteKR) Core(TM) i7-3520M CPU @ 2.90GHz<br>2.90 GHz  |                                 |
| Ð    | Projecting to this PC   | Installed RAM   | 8.00 G8 (7.70 GB usable)                             |                                 |
|      |                         | System type     | 64-bit operating system, x64-based processor         |                                 |
| ×    | Shared experiences      | Pen and touch   | No pen or touch input is available for this display  |                                 |
| 0    | About                   | Change produc   | t key or upgrade your edition of Windows             |                                 |
| -    |                         | Read the Privac | y Statement for Windows and Microsoft services       |                                 |
|      |                         | Read the Micro  | soft Service: Agreement that applies to our services |                                 |
|      |                         | Read the Micro  | soft Software License Terms                          |                                 |
|      |                         |                 |                                                      |                                 |
|      |                         |                 |                                                      |                                 |

You can find out what is your <u>"System Type"</u> under: "Start"  $\rightarrow$  "Control Panel"  $\rightarrow$  "System and Security"  $\rightarrow$  System

Step 1

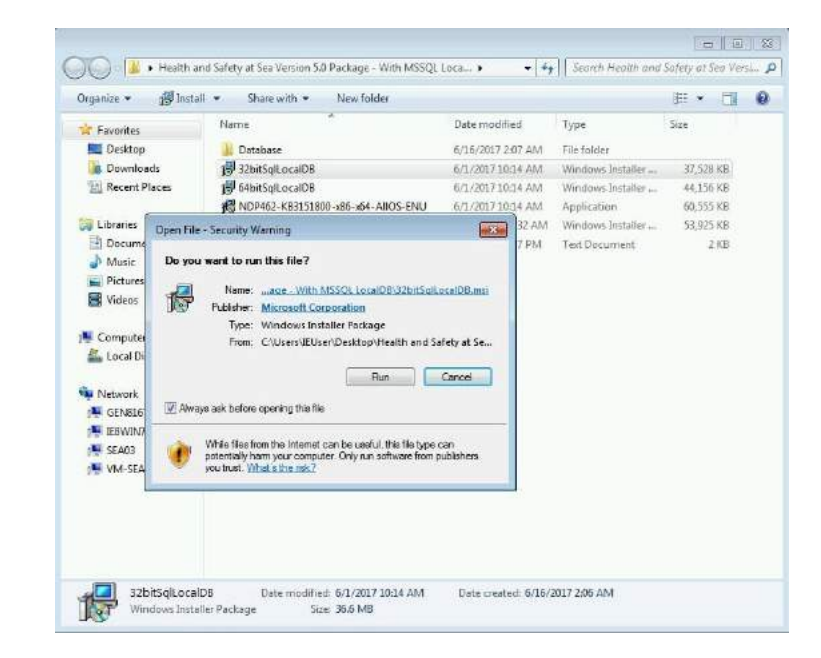

Click "Run"

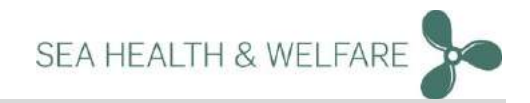

#### Step 2

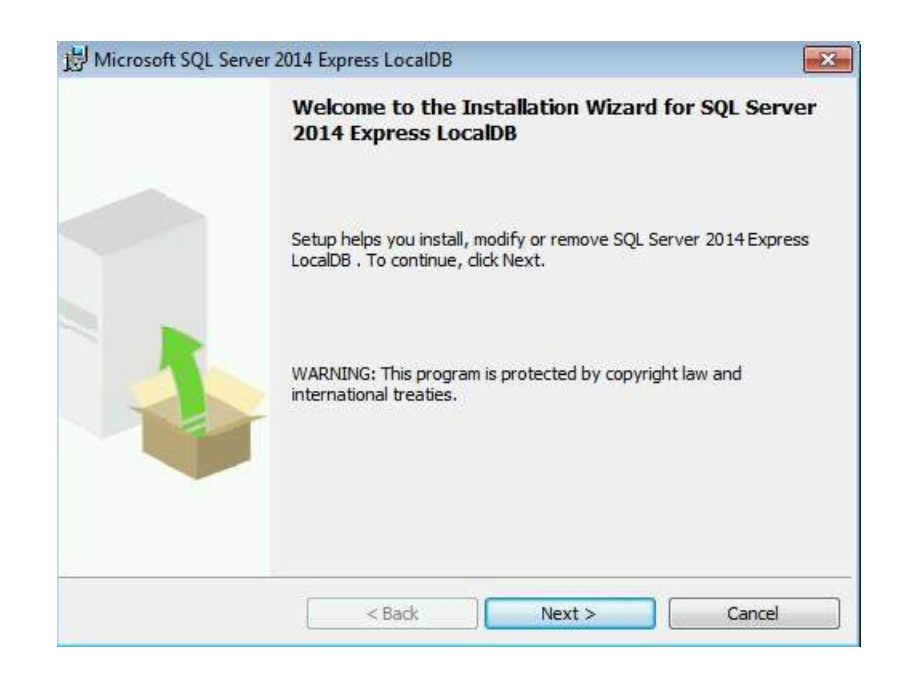

#### Click "Next"

### Step 3

| License Agreement                                                                                              |                                                                                        |                                                                                             |                                      |
|----------------------------------------------------------------------------------------------------|----------------------------------------------------------------------------------------|---------------------------------------------------------------------------------------------|--------------------------------------|
| Please read the following lic                                                                                  | ense agreement carefi                                                                  | ully.                                                                                       | 1                                    |
| MICROSOFT SOFTWARE                                                                                             | LICENSE TERMS                                                                          |                                                                                             |                                      |
| MICROSOFT SQL SERVE                                                                                            | R 2014 EXPRESS                                                                         | LOCALDB                                                                                     |                                      |
| These license terms are<br>based on where you live,<br>They apply to the softwa<br>you received it, if any. Th | an agreement betw<br>one of its affiliates<br>re named above, w<br>ie terms also apply | veen Microsoft Corpor<br>) and you. Please rea<br>hich includes the med<br>to any Microsoft | ation (or<br>d them.<br>lia on which |
| <ul> <li>updates,</li> </ul>                                                                                   |                                                                                        |                                                                                             | +                                    |
| <ul> <li>updates,</li> <li>I accept the terms in the lic</li> <li>I do not accept the terms in</li> </ul>      | ense agreement<br>n the license agreemen                                               | t.                                                                                          | ÷                                    |

#### Read license and click "Next"

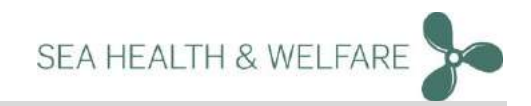

### Step 4

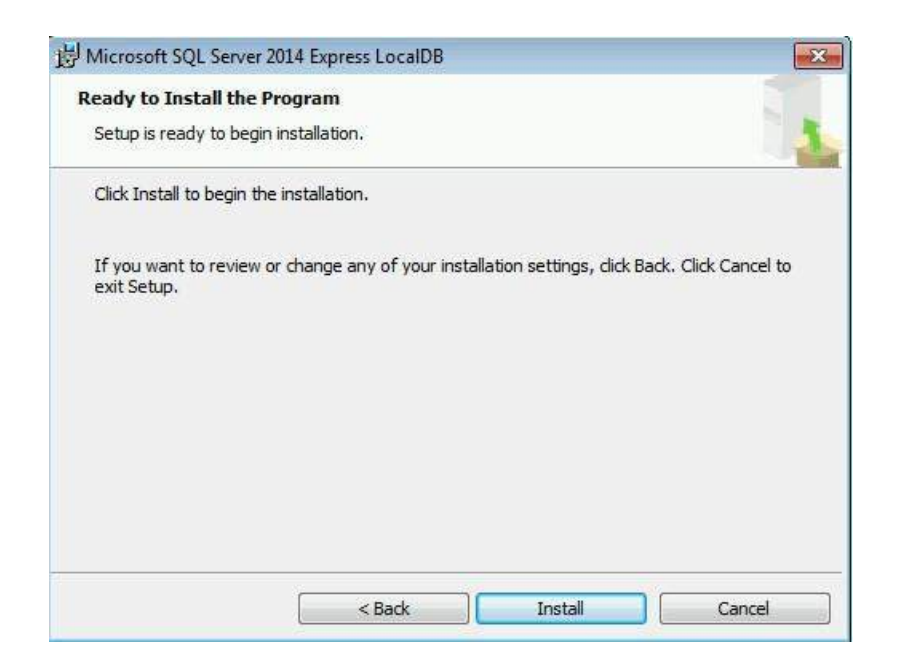

## Click "Install"

#### Step 5

| The pro | gram features you selected are being installed.                                                                        |
|---------|----------------------------------------------------------------------------------------------------|
| 1       | Please wait while the Installation Wizard installs SQL Server 2014 Express<br>LocalDB . This may take several minutes. |
|         | Status:                                                                                                    |
|         |                                                                                                    |
|         |                                                                                                    |
|         |                                                                                                    |

#### **Install starts**

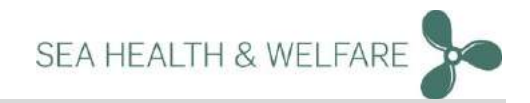

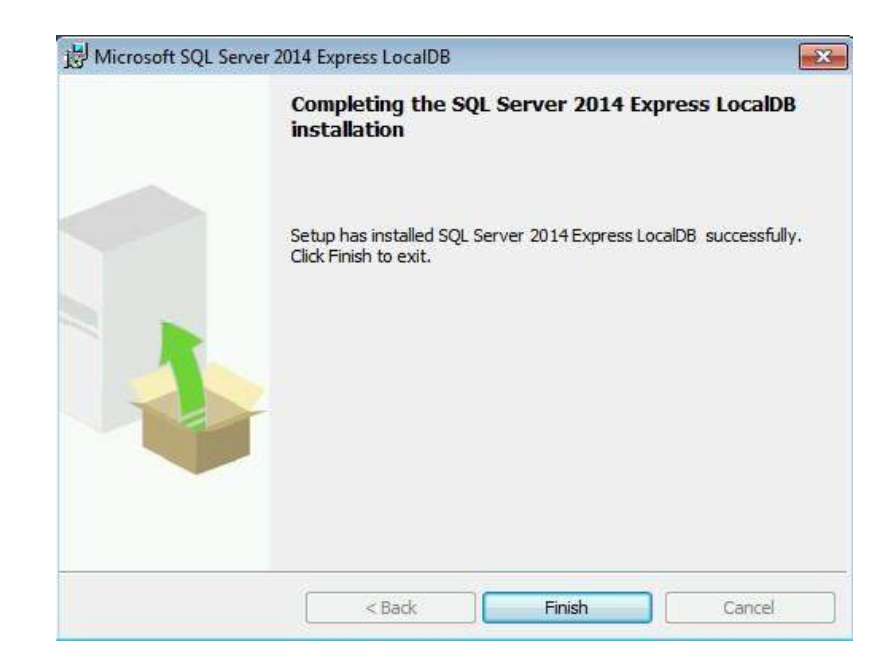

**Click "Finish" Installation completes** 

Step 7

13

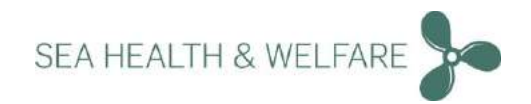

# New Installation Only v 5.36.0 and above (Standalone and Server setup)

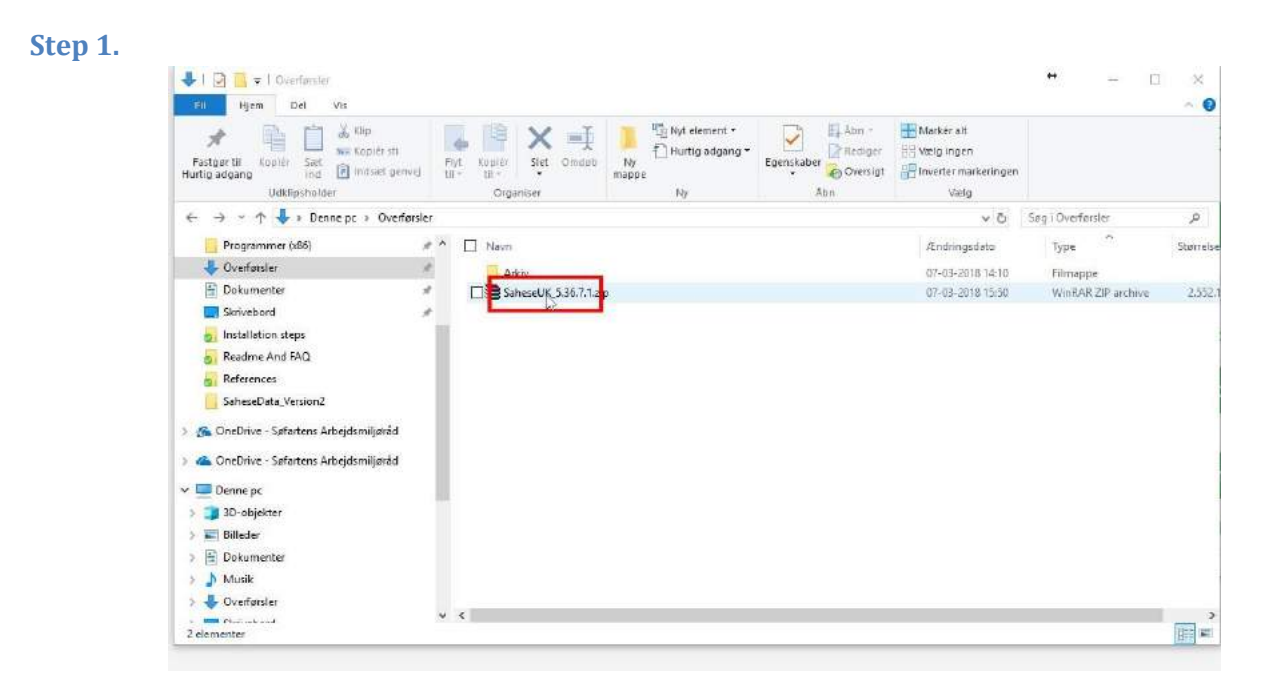

Unpack Download package to a folder of your choice

#### Step 2.

| Fastgær til<br>Hurtig adgang<br>UdkfipSholder | d Flyt Kouley<br>UI- Kouley<br>Organiser   | Ny element •             | Egenskaber Oversig<br>Abn                  | Markér alf<br>Welg Ingen<br>I Proverter markeringen<br>Vælg |                  |  |
|-----------------------------------------------|--------------------------------------------|--------------------------|--------------------------------------------|-------------------------------------------------------------|------------------|--|
| 🗧 🚽 👻 🛧 📙 > Eik Moen > OneDri                 | ve - Søfartens Arbejdsmiljøråd (1) 👂 3. Se | Hese Projects 🔹 5 Norden | Præsentation > WITH N                      | ISSQL v õ                                                   | Søg i WITH MSSQL |  |
|                                               | ^ □ Navn                                   | Ændring                  | sdato Type                                 | Statuelse                                                   |                  |  |
| 🛩 📌 Hurtig adgang                             |                                            | DT. DJ. 20               | 10 15.54 Eilerana                          |                                                             |                  |  |
| 🄏 OneDrive - Søfartens Arbejdsmiljøråd i      | C # 33bitSall or aIDE moi                  | 67.492.20                | 118-13:34 Filmappe<br>118-13:46 Wondows Ir | schaller 27 528 KB                                          |                  |  |
| 😸 3. SaHese Projects                          | # 64bitSalLocalDB.msi                      | 07-03-20                 | 118 13:46 Windows Ir                       | staller 44,156 KB                                           |                  |  |
| 3.1 Projects                                  | * MDP462-KB3151800-x8                      | 5-x64-AllOS-EN 07-03-20  | VIS 13:46 Program                          | 60.555 KB                                                   |                  |  |
| 4. Screenshots                                | # SoheseDB.zip                             | 15-60-70                 | 16 13:44 WinRAR Zi                         | archive 2.359.443 KB                                        |                  |  |
| 🏪 Windows (C:)                                | # Setup Seaher th 5.36.7.                  | Lmsi 07-03-20            | 718 13i44 Windows In                       | istaller 55,549 KB                                          |                  |  |
| ProgramData                                   | 1                                          |                          |                                            |                                                             |                  |  |
| Programmer (xB5)                              | 1                                          |                          |                                            |                                                             |                  |  |
| 🐥 Overførster                                 | 17                                         |                          |                                            |                                                             |                  |  |
| Dokumenter                                    | *                                          |                          |                                            |                                                             |                  |  |
| Skrivebord                                    | #                                          |                          |                                            |                                                             |                  |  |
| 5 Installation steps                          |                                            |                          |                                            |                                                             |                  |  |
| 😹 Readme And FAQ                              |                                            |                          |                                            |                                                             |                  |  |
|                                               |                                            |                          |                                            |                                                             |                  |  |
| SaheseData_Version2                           |                                            |                          |                                            |                                                             |                  |  |
| 🖇 🚳 OneDrive - Søfartens Arbejdsmiljøråd      |                                            |                          |                                            |                                                             |                  |  |
|                                               | ~                                          |                          |                                            |                                                             |                  |  |

Double Click on "Setup Seahealth 5.36.7.1.msi"

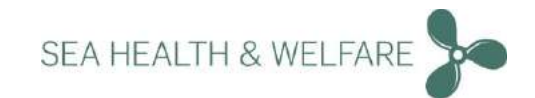

### Step 3.

| Windows protected your PC                                                                                                    | * |
|----------------------------------------------------------------------------------------------------|---|
| Windows Defender SmartScreen prevented an unrecognized app from starting. Running this app might put your PC at risk.<br>More info |   |
|                                                                                                    |   |
|                                                                                                    |   |
|                                                                                                    |   |
| Don't run                                                                                                    | ] |

Click "More Info"<u>Note</u>: This step may or may not appear on some computers. On some computers, a security questions may be asked with "Yes" or "No" option. Choose "Yes" and continue.

Step 4.

| EAHEALTH Software Licence Agreement<br>WEB WRAP NOTICE<br>This Software Licence Agreement is a legal agreement between you,<br>the "Customer"), and SEAHEALTH Denmark, Højnæsvej 56, Rødovre,<br>Copenhagen, DK 2610 (the "Licensor") for the Health and Safety at | 1st February 2017                                 |                         | ^                |
|----------------------------------------------------------------------------------------------------|---------------------------------------------------|-------------------------|------------------|
| WEB WRAP NOTICE<br>This Software Licence Agreement is a legal agreement between you,<br>the "Customer"), and SEAHEALTH Denmark, Højnæsvej 56, Rødovre,<br>Copenhagen, DK 2610 (the "Licensor") for the Health and Safety at                                        | SEAHEALTH Software Licence A                      | greement                |                  |
| 'his Software Licence Agreement is a legal agreement between you,<br>the " <b>Customer</b> "), and SEAHEALTH Denmark, Højnæsvej 56, Rødovre,<br>Copenhagen, DK 2610 (the " <b>Licensor</b> ") for the Health and Safety at                                         | WEB WRAP NOTICE                                   |                         |                  |
| the "Customer"), and SEAHEALTH Denmark, Højnæsvej 56, Rødovre,<br>Copenhagen, DK 2610 (the "Licensor") for the Health and Safety at                                                                                                    | This Software Licence Agreeme                     | ent is a legal agreemen | t between you,   |
| Copenhagen, DK 2610 (the "Licensor") for the Health and Safety at                                                                                                    | (the "Customer"), and SEAHEA                      | LTH Denmark, Højnæsv    | rej 56, Rødovre, |
| an Varrian E.O.                                                                                                    | Copenhagen, DK 2610 (the "Lie<br>Son Version F.O. | censor") for the Health | and Safety at    |

Read the terms and conditions before accepting. "Check" the box next to the text "I agree to the license terms and conditions" and press "Install"

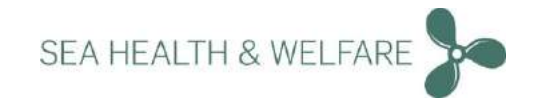

## Step 5.

| 🔀 Application Setu                                | p                                                                                                    |                            | 3            |           | ×       |
|---------------------------------------------------|----------------------------------------------------------------------------------------------------|----------------------------|--------------|-----------|---------|
| Welcome to<br>Setup Wizar                         | the "Health and S<br>d                                                                                                    | Safety at Sea              | V5"          | SEAH      | antre . |
| This installer will guid<br>application on your c | e you through the steps requir<br>omputer or server.                                                                                                    | red to install the "Health | n and Safety | at Sea V5 | 5"      |
|                                                   | The second second secon |                            |              |           |         |
|                                                   | Upgrade existing "Health                                                                                                    | i and Safety at Sea V5'    |              |           |         |
|                                                   | Export data to r                                                                                                    | new computer               |              |           |         |
| WARM                                              | NING: ©SEAHEALTH Denma                                                                                                    | rk 2015, Copenhagen.       |              |           |         |
| All righ                                          | its reserved. Limited copying p                                                                                                    | permitted with acknowle    | edgement of  | source.   |         |
| The SI                                            | EAHEALTH logo is a registere                                                                                                    | ed trademark of Søfarter   | ns Arbejdsm  | iljøråd.  |         |
| Copyin                                            | ng of the enclosed software ap                                                                                                    | oplication is not permitte | ed.          |           |         |
| 5                                                 | Ca                                                                                                    | ncel                       |              |           |         |

Click on "Install New Health and Safety at Sea V5"

Step 6.

| New Installation<br>Choose initial Database (Sah           | eseDB.zip) from installation package. |        |
|------------------------------------------------------------|---------------------------------------|--------|
| Reinstall with existing da                                 | itabase (mdf file):                   |        |
| Choose previous database.<br>Default location: C:\Program[ | Data\sahesedata\SaheseDB.mdf.         |        |
| Path to database file:                                     |                                       |        |
|                                                            |                                       | Browse |
| ,                                                          |                                       |        |
| ,                                                          |                                       |        |
| ,                                                          |                                       |        |
| ,                                                          |                                       |        |

Click on "Browse..." (if Re-installing, please uninstall application from control panel)

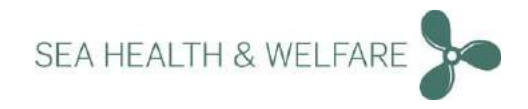

### Step 7.

| I SaHese Projects # 2. Test Autoupdater + Test                      | 3 SaheseUK_5.36.7.1 ♥ Ŭ               | Søg i SaheseUK_5.36.7.1    | P | WITH MSSQL                        |                                 |                    |                        |
|---------------------------------------------------------------------|---------------------------------------|----------------------------|---|-----------------------------------|---------------------------------|--------------------|------------------------|
| Irganiser 👻 Ny mappe                                                |                                       | 10 • I                     | 0 |                                   |                                 |                    |                        |
| A Nevn                                                              | <ul> <li>Ændringsdøto Type</li> </ul> | Storielse                  |   | 📔 🗙 🛒 ㅣ                           | 1 Nyt element *                 | 2                  | 🛛 Abra 📲 🔛             |
| 🙈 OneDrive - Søfartens Arbejdsmiljøråc #                            | 07-03-2018 10:32 Filmappe             |                            |   | Kopiér Slet Omdøb N               | A Heroft soderid •              | Egenskaber         | a Oversigt             |
| 3. SaHese Projects #                                                | 09-05-2018 Tech ValinKAK 20P a        | Chive 2,539,445 KB         |   | 10                                |                                 |                    | H                      |
| a 3.1 Projects                                                      |                                       |                            |   | Select Seed Database              | ł                               | ~                  | ×                      |
| 👵 4. Screenshots 🥒                                                  |                                       |                            |   | Select Seed databa                | se to include in t              | he installat       | ion 🕉                  |
| 🐁 Windows (C:) 🖉                                                    |                                       |                            |   |                                   |                                 |                    | - A                    |
| 🗧 ProgramData 🕜                                                     |                                       |                            |   |                                   |                                 |                    | ICAHLAL'S"             |
| 🧧 Programmer (x86) 🥜 🖉                                              |                                       |                            |   | The selected seed database file # | all be included in the installa | lion.              |                        |
| 🕹 Downloads 🖉                                                       |                                       |                            |   | To not include a seed database, o | lick "Next". To include a co    | ed database in the | installation, onter it |
| 🗄 Dokumenter 🛛 🖈                                                    |                                       |                            |   | Delow of click. Browse .          |                                 |                    |                        |
| 📰 Skrivebord 🧳                                                      |                                       |                            |   | Write Path to Seed Database fi    | k                               |                    |                        |
| 👸 Installation steps                                                |                                       |                            |   |                                   |                                 | Browse             |                        |
| S Readme And FAQ                                                    |                                       |                            |   |                                   |                                 |                    |                        |
| a References                                                        |                                       |                            |   |                                   |                                 |                    |                        |
|                                                                     |                                       |                            |   |                                   |                                 |                    |                        |
| SaheseData_Version2                                                 |                                       |                            |   |                                   |                                 |                    |                        |
| 🧧 SaheseData_Version2<br>🕵 OneDrive - Sofartens Arbejdsmiljøråd 🗸 🗸 |                                       |                            |   |                                   |                                 |                    |                        |
| CaleseData, Version2                                                |                                       | Seed Database File (* zip) | ~ |                                   |                                 |                    |                        |

Locate "SaheseDB.ZIP" from unpacked download folder. and click open

## Step 8

| 😸 Select Seed Database                                                                                                    |                              | <u>1000</u> 2 |              | ×       |
|----------------------------------------------------------------------------------------------------|------------------------------|---------------|--------------|---------|
| Select Seed database to include i                                                                                                    | n the inst                   | allation      | 2            | HEALTH  |
| The selected seed database file will be included in the ins<br>To not include a seed database, click "Next". To include<br>below or click "Browse".<br>Write Path to Seed Database file: | tallation.<br>a seed databas | e in the inst | allation, er | nter it |
| C:\Users\emo\OneDrive - Søfartens Arbejdsmiljøråd                                                                                                    | Browse                       | <b></b>       |              |         |
|                                                                                                    |                              |               |              |         |
|                                                                                                    |                              |               | 1000 - 65    | _       |

#### Click on "Next >"

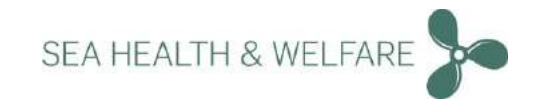

|                                                                             |                                                      |                              | 54             |
|-----------------------------------------------------------------------------|------------------------------------------------------|------------------------------|----------------|
| Do you want the program to be availa<br>and portnumber below used to access | ble from other computer<br>s the application on this | s? If yes, enter<br>computer | he Computer na |
|                                                                             |                                                      |                              |                |
| Allow access from other comput                                              | ers (Recommended)?                                   |                              |                |
| LAPTOP-BCJKVHM6                                                             | sing the application):                               |                              |                |
| Port number (used when accessing                                            | the application, port 80                             | ) is recommende              | :d):           |
|                                                                             |                                                      |                              |                |
| 80                                                                          |                                                      |                              |                |

Click on "Next >"

Step 9

The installation chooses the "Computer name" and Port number" as a default.

If you know an alternate "Port number" then enter the same and click "Next".

## Port Error (only if port 80 is in use)

| 🙀 Health and Safety at Sea V                                     | ersion 5.0                   | ×           |
|------------------------------------------------------------------|------------------------------|-------------|
| Port 80 is already used by a prog<br>the program using the port. | gram. Select another port or | de-activate |

You will get this message only if the Port 80 is used by another program. Seek advice from your company IT department to find out which port is to be used. Click "Ok" and enter the correct port number and continue.

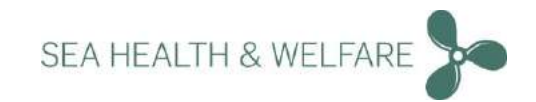

## Other port number example

| Health and Safety at Sea V5.0                                                            |                                                          | -                      |           | ×      |
|------------------------------------------------------------------------------------------|----------------------------------------------------------|------------------------|-----------|--------|
| Allow access from other c                                                                | computers?                                               |                        | SEA       | HEALTH |
| Do you want the program to be available fro<br>and portnumber below used to access the a | om other computers? If yes<br>application on this comput | , enter the Comj<br>er | puter nam | e      |
| Allow access from other computers (F<br>Computer name (used when accessing th            | Recommended)?<br>he application):                        |                        |           |        |
| VM-SEA                                                                                   |                                                          |                        |           |        |
| Port number (used when accessing the a                                                   | application, port 80 is recor                            | nmended):              |           |        |
| 5000                                                                                     |                                                          |                        |           |        |
|                                                                                          |                                                          |                        |           |        |
|                                                                                          |                                                          |                        |           |        |
|                                                                                          |                                                          |                        |           |        |
| 20EAUEALTU Damark 2015                                                                   | Cancel                                                   | Back                   | Nevt >    |        |

Here is an example which shows the use of another port number "5000".Click "Next"

## **Step 10.**

| 😸 Health and Safety at Sea V5              |                       |                  | <u>1100</u> 2 |           | X       |
|--------------------------------------------|-----------------------|------------------|---------------|-----------|---------|
| Confirm Installation                       |                       |                  |               | Y         | 3       |
| The installer is ready to install with the | se settings:          |                  |               | 55A       | FEALTH' |
| Program folder: C:\Program Files (x86      | 5)\Seahealth2015\     |                  |               |           | -       |
| Database folder: C:\ProgramData\S          | aheseData\            |                  |               |           |         |
| Initial Database: C:\Users\emo\One         | Drive - Søfartens Arb | ejdsmiljøråd (1) | N\Sahesi      | eDB.zip   |         |
| Allow access from other computers?         | Yes                   |                  |               |           |         |
| Computer name: LAPTOP-BCJKVHM              | 16                    |                  |               |           |         |
| Port: 80                                   |                       |                  |               |           |         |
| The application is started on http://L     | APTOP-BCJKVHME        | ;                |               |           |         |
| Print Spettings                            |                       |                  |               |           |         |
| ©SEAHEALTH Denmark, 2015                   | Cancel                | < Bac            | sk 🔽          | Install ) |         |

Confirm the installation by checking all details. At this step, it is recommended to "Print Settings".

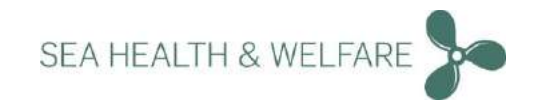

## **Step 13.**

| Health and Safety at Sea V5                |                      |                   | <u>1</u> |         | ×       |
|--------------------------------------------|----------------------|-------------------|----------|---------|---------|
| Confirm Installation                       |                      |                   |          | No.     | ZZ<br>S |
| The installer is ready to install with the | se settings:         |                   |          | SEAH    | EALTH   |
| Program folder: C:\Program Files (x8       | 6)\Seahealth2015\    |                   |          |         | -       |
| Database folder: C:\ProgramData\S          | aheseData\           |                   |          |         |         |
| Initial Database: C:\Users\emo\One         | eDrive - Søfartens A | ubejdsmiljøråd (1 | )\\Sahes | eDB.zip |         |
| Allow access from other computers?         | : Yes                |                   |          |         |         |
| Computer name: LAPTOP-BCJKVH               | M6                   |                   |          |         |         |
| Port: 80                                   |                      |                   |          |         |         |
| T                                          | LAPTOP-BCJKVHN       | 16                |          |         |         |
| I he application is started on http://i    |                      |                   |          |         |         |
| Print Settings                             |                      |                   |          |         |         |

#### Click on "Install >"

**Step 11.** 

| "Health and Safe | ty at Sea V5'' is bei | ng installed. |   |   |
|------------------|-----------------------|---------------|---|---|
| Please wait      |                       |               | - | 2 |
|                  |                       | 2             |   |   |
|                  |                       |               |   |   |

Please wait for installation to be completed.

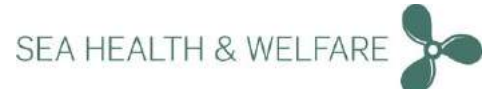

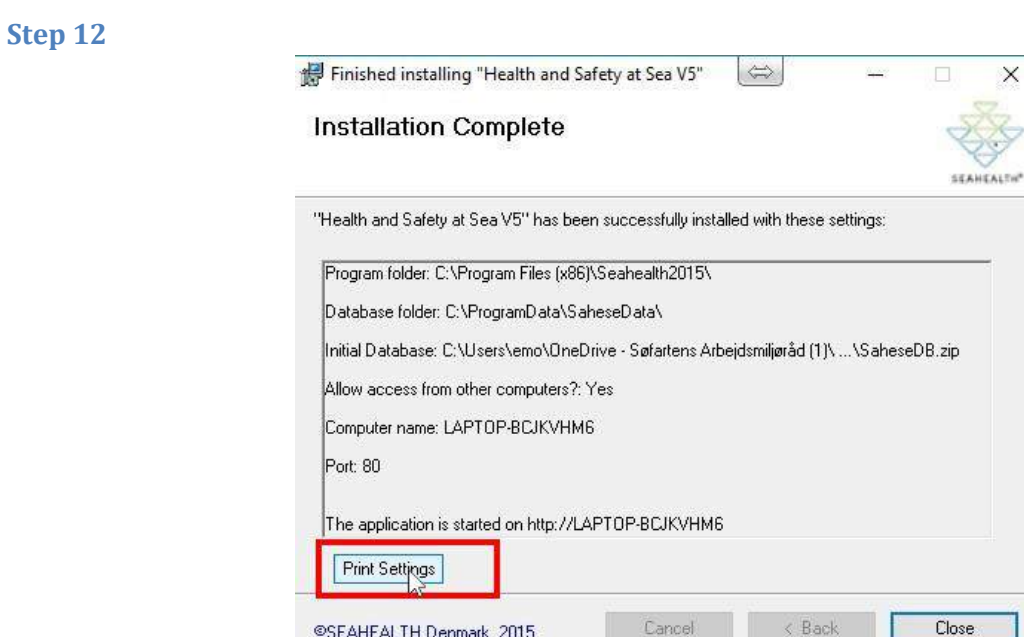

At this step, it is recommended to "Print Settings".

©SEAHEALTH Denmark, 2015

| 😸 Finished installing "Health and Safety at Sea V5" 🖾 🗆 🗙                                                                                                    |
|----------------------------------------------------------------------------------------------------|
| Installation Complete                                                                                                    |
| "Health and Safety at Sea V5" has been successfully installed with these settings:                                                                                                    |
| Program folder: C:\Program Files (x86)\Seahealth2015\<br>Database folder: C:\ProgramData\SaheseData\<br>Initial Database: C:\Users\emo\OneDrive - Søfartens Arbejdsmiljøråd (1)\\SaheseDB.zip<br>Allow access from other computers?: Yes<br>Computer name: LAPTOP-BCJKVHM6<br>Port: 80<br>The application is started on http://LAPTOP-BCJKVHM6 |
| Print Settings                                                                                                    |
|                                                                                                    |

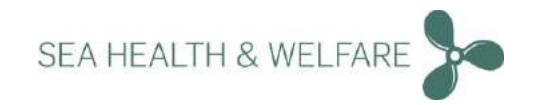

## Step 15

|                                          | Andringsdato                     | Туре                   |
|------------------------------------------|----------------------------------|------------------------|
| Instructions                             | 07-03-2018 15:54                 | Filmappe               |
| 🛃 32bitSqlLocalDB.msi                    | 07-03-2018 13:46                 | Windows Installer      |
| 🗐 Sea V5 to take effect. Llick Yes to re | start now or No if you plan to m | anually restart later. |

You must restart your system for the configuration changes made to Health and Safety at Sea V5 to take effect.

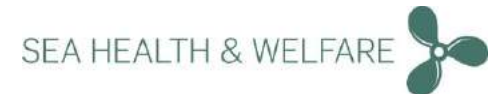

# Upgrading Only v5.36.0.0 and above (Applies to both Standalone and Server setup)

## Upgrade of existing installation V5.36.6.0 and above

support@shw.dk

#### Step 1.

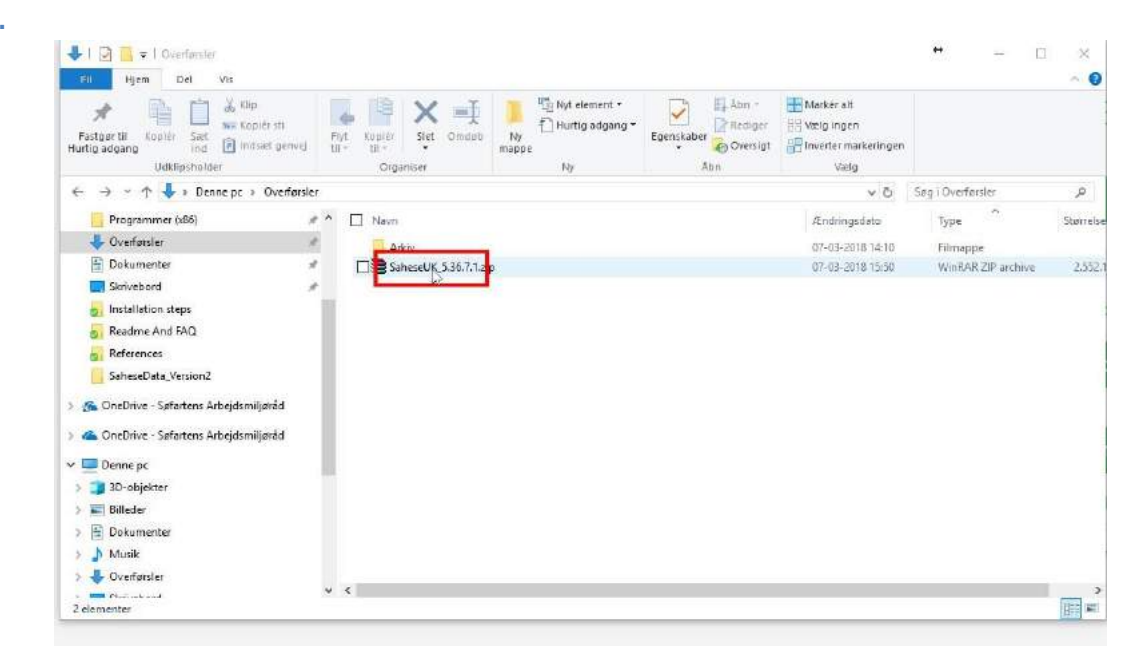

#### Unpack Download package to a folder of your choice

| Navn                         | Ændringsdato     | Туре              | Størrelse |
|------------------------------|------------------|-------------------|-----------|
|                              | 07-03-2018 18:23 | Filmappe          |           |
| Setup Seahealth 5.36.7.1.msi | 07-03-2018 13:44 | Windows Installer | 55.549 KB |

Click on "Setup Seahealth 5.36.7.1"

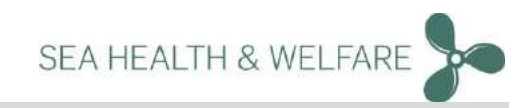

Step 3.

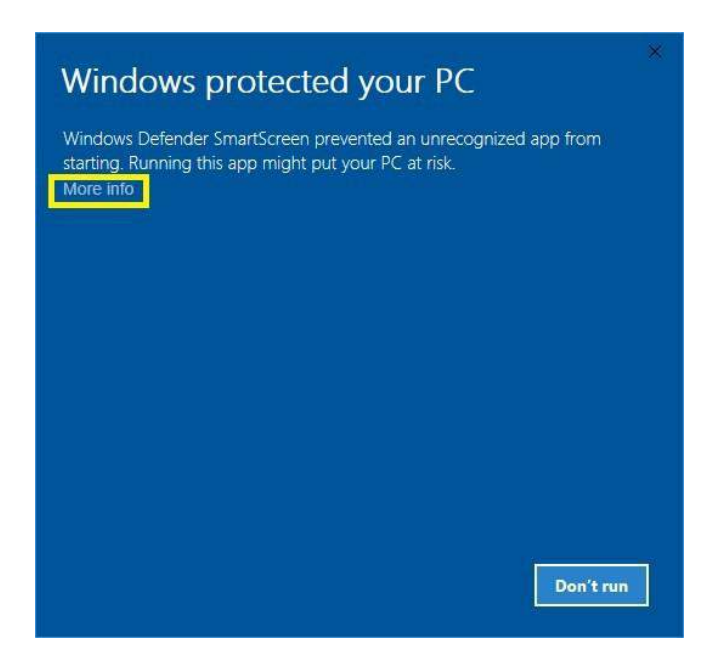

Click "More Info"<u>Note</u>: This step may or may not appear on some computers. On some computers, a security questions may be asked with "Yes" or "No" option. Choose "Yes" and continue.

| 器 Application Setup - licens - □ ×                                  |
|---------------------------------------------------------------------|
| Welcome to the "Health and Safety at Sea V5"<br>Setup Wizard        |
| 1st February 2017                                                   |
| SEAHEALTH Software Licence Agreement                                |
| WEB WRAP NOTICE                                                     |
| This Software Licence Agreement is a legal agreement between you,   |
| (the "Customer"), and SEAHEALTH Denmark, Højnæsvej 56, Rødovre,     |
| Copenhagen, DK 2610 (the "Licensor") for the Health and Safety at   |
| Sea version 5.0.                                                    |
| We down use of the Health and Safety at Sea Version 5.0 to you on Y |
|                                                                     |

Read the terms and conditions before accepting. "Check" the box next to the text "I agree to the license terms and conditions" and press "Install"

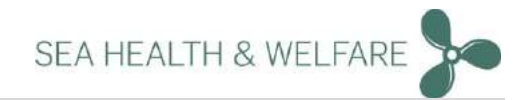

| Velcome to the "Health and Safety a<br>Setup Wizard                                                         | at Sea V5"               |
|----------------------------------------------------------------------------------------------------|--------------------------|
| his installer will guide you through the steps required to instal<br>pplication on your computer or server. | ll the ''Health and Safe |
| Install New "Health and Safety at                                                                           | t Sea V5''               |
| Upgrade existing "Health and Safety                                                                         | yat Sea V5"              |
| Export data to new compu                                                                                    | iter                     |
| WARNING: ©SEAHEALTH Denmark 2015, Co                                                                        | openhagen.               |
| All rights reserved. Limited copying permitted wi                                                           | ith acknowledgeme        |
| The SEAHEALTH logo is a registered trademar                                                                 | rk of Søfartens Arbe     |
| Copying of the enclosed software application is                                                             | not permitted.           |

Click on "Upgrade existing "Health and Safety at Sea V5""

## Step 6

Step 5

| 2012 D 001                                                                                                    | NS NSN                                                                  |                                  |            | 2         |
|----------------------------------------------------------------------------------------------------|-------------------------------------------------------------------------|----------------------------------|------------|-----------|
| Allow access from othe                                                                                                    | r computers?                                                            |                                  | 5          | SEAHEALTH |
| Do you want the program to be availab<br>and portnumber below used to access t                                                            | le from other computers?<br>the application on this co                  | ' If yes, enter the (<br>omputer | Computer r | name      |
|                                                                                                    |                                                                         |                                  |            |           |
| Allow access from other compute<br>Computer name (used when accessi                                                                       | rs (Recommended)?<br>ng the application):                               |                                  |            |           |
| Allow access from other compute<br>Computer name (used when accessi<br>[LAPTOP-BCJKVHM6                                                   | rs (Recommended)?                                                       |                                  |            |           |
| Allow access from other compute<br>Computer name (used when accessing<br>LAPTOP-BCJKVHM6<br>Port number (used when accessing to           | rs [Recommended]?<br>ng the application):<br>he application, port 80 is | recommended):                    |            |           |
| Allow access from other compute<br>Computer name (used when accessing<br>LAPTOP-BCJKVHM6<br>Port number (used when accessing to<br>80     | rs (Recommended)?<br>ng the application):<br>he application, port 80 is | recommended):                    |            |           |
| Allow access from other computer<br>Computer name (used when accessing<br>[LAPTOP-BCJKVHM6<br>Port number (used when accessing to<br>[80] | rs (Recommended)?<br>ng the application):<br>he application, port 80 is | recommended):                    |            |           |
| Allow access from other compute<br>Computer name (used when accessi<br>[LAPTOP-BCJKVHM6<br>Port number (used when accessing t<br>[80]     | rs (Recommended)?<br>ng the application):<br>he application, port 80 is | recommended):                    |            |           |
| Allow access from other compute<br>Computer name (used when accessi<br>[LAPTOP-BCJKVHM6<br>Port number (used when accessing t<br>80       | rs (Recommended)?<br>ng the application):<br>he application, port 80 is | recommended)                     |            |           |

Click on "Next >"

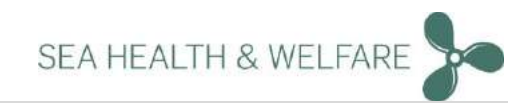

| Step 7. |                                                                                       |
|---------|---------------------------------------------------------------------------------------|
|         | 🔀 Health and Safety at Sea V5 🛛 🖾 🗕 🗆 🗙                                               |
|         | Confirm Installation                                                                  |
|         | The installer is ready to install with these settings:                                |
|         | Program folder: C:\Program Files (x86)\Seahealth2015\                                 |
|         | Database folder: C:\ProgramData\SaheseData\                                           |
|         | Initial Database: C:\Users\emo\OneDrive - Søfartens Arbejdsmiljøråd (1)\\SaheseDB.zip |
|         | Allow access from other computers?: Yes                                               |
|         | Computer name: LAPTOP-BCJKVHM6                                                        |
|         | Port: 80                                                                              |
|         | The application is started on http://LAPTOP-BCJKVHM6                                  |
|         | Print Statings                                                                        |
|         | ©SEAHEALTH Denmark, 2015 Cancel < Back Install >                                      |

Confirm the installation by checking all details. At this step, it is recommended to "Print Settings".

## Step 8.

| 😸 Health and Safety at Sea V5                |                 | -      |   | 171                                                                                                    | ×     |
|----------------------------------------------|-----------------|--------|---|----------------------------------------------------------------------------------------------------|-------|
| Confirm Installation                         |                 |        |   | Nor and the second second seco | 3     |
| The installer is ready to install with these | settings:       |        |   | 35.41                                                                                                    | LALTH |
| Program folder: C:\Program Files (x86)       | \Seahealth2015\ |        |   |                                                                                                    | -     |
| Database folder: C:\ProgramData\Sał          | neseData\       |        |   |                                                                                                    |       |
| Initial Database: Not specified              |                 |        |   |                                                                                                    |       |
| Allow access from other computers?: \        | res             |        |   |                                                                                                    |       |
| Computer name: LAPTOP-BCJKVHME               | 3               |        |   |                                                                                                    |       |
| Port: 80                                     |                 |        |   |                                                                                                    |       |
| The application is started on http://LA      | PTOP-BCJKVHM6   |        |   |                                                                                                    |       |
| Print Settings                               |                 |        |   |                                                                                                    |       |
| ©SEAHEALTH Denmark, 2015                     | Cancel          | < Back | 1 | nstall 7                                                                                                    |       |

Click on "Install >"

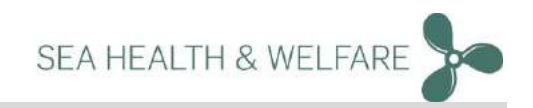

| Installing "Health and Safety at Sea V5" Installing "Health and Safety at Sea Vi |        | ×          |
|----------------------------------------------------------------------------------|--------|------------|
|                                                                                  |        | SEAHEALTH* |
| "Health and Safety at Sea $\forall 5$ " is being installed.                      |        |            |
| Please wait                                                                      |        |            |
| 3                                                                                |        |            |
|                                                                                  |        |            |
|                                                                                  |        |            |
| OCCALICALTU Damandu 2015                                                         | < Back | Navts      |

Please wait for installation to be completed.

## Step 10

| Health and Safety at Sea V  | 5" has been successfully installed wi | ith these settings: |
|-----------------------------|---------------------------------------|---------------------|
| Program folder: C:\Program  | Files (x86)\Seahealth2015\            |                     |
| Database folder: C:\Progra  | mData\SaheseData\                     |                     |
| Initial Database: Not speci | ied                                   |                     |
| Allow access from other co  | mputers?: Yes                         |                     |
| Computer name: LAPTOP-      | BCJKVHM6                              |                     |
| Port: 80                    |                                       |                     |
|                             |                                       |                     |

At this step, it is recommended to "Print Settings".

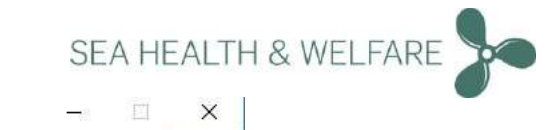

| Finished installing "Health and Safety at Sea V5"               | -65                 | 171   | Х     |
|-----------------------------------------------------------------|---------------------|-------|-------|
| Installation Complete                                           |                     | X     | Z     |
| "Health and Safety at Sea V5" has been successfully installed w | ith these settings: | 56.AH | EALTH |
| Program folder: C:\Program Files (x86)\Seahealth2015\           |                     |       | -     |
| Database folder: C:\ProgramData\SaheseData\                     |                     |       |       |
| Initial Database: Not specified                                 |                     |       |       |
| Allow access from other computers?: Yes                         |                     |       |       |
| Computer name: LAPTOP-BCJKVHM6                                  |                     |       |       |
| Port: 80                                                        |                     |       |       |
| The application is started on http://LAPTOP-BCJKVHM6            |                     |       |       |
| Print Settings                                                  |                     |       |       |
| ©SEAHEALTH Denmark, 2015 Cancel                                 | < Back              | Close |       |

#### Click on "Close"

#### **Step 12**

| )<br>øfartens <mark>A</mark> rbeji | dsmiljøråd (1) 🖈                                              | Navn                                      | ructions                       | 5 36 7 1 mci                           |                                    | Ændi<br>07-03 |
|------------------------------------|---------------------------------------------------------------|-------------------------------------------|--------------------------------|----------------------------------------|------------------------------------|---------------|
| ojects                             | #                                                             | Citter Seco                               | ip scancaith                   | 5.50.771.11131                         |                                    | 41.0          |
| ts 🔀 Heal                          | th and Safety at Sea                                          | a V5                                      |                                |                                        |                                    | ×             |
|                                    |                                                               |                                           |                                |                                        |                                    |               |
| ) You mus                          | t restart your system f                                       | for the configurati                       | on changes n                   | nade to Health                         | and Safety a                       | at            |
| ) You mus<br>Sea V51               | t restart your system f<br>o take effect. Click Y             | for the configurati<br>'es to restart now | on changes n<br>or No if you p | nade to Health<br>Ian to manual        | n and Safety a<br>ly restart later | at .          |
| ) You mus<br>Sea V5 (<br>a (x86)   | t restart your system f<br>o take effect. Click Y             | for the configurati<br>'es to restart now | on changes n<br>or No if you p | nade to Health<br>blan to manual       | n and Safety a<br>ly restart later | at            |
| You mus<br>Sea V5 1<br>a<br>(x86)  | t restart your system I<br>o take effect. Click Y<br>Res      | for the configurati<br>les to restart now | on changes n<br>or No if you p | nade to Health<br>Ian to manual<br>No  | n and Safety a<br>ly restart later | at            |
| You mus<br>Sea V5 1<br>a<br>(x86)  | t restart your system f<br>o take effect. Click Y<br>S<br>Yes | for the configurati<br>es to restart now  | on changes n<br>or No if you p | nade to Health<br>Ilan to manual<br>No | n and Safety (<br>ly restart later | at            |
| ) You mus<br>Sea V5 1<br>(x86)     | t restart your system I<br>o take effect. Click Y<br>Ves      | for the configurati<br>es to restart now  | on changes n<br>or No if you p | nade to Health<br>Idan to manual<br>No | n and Safety (                     | at            |
| )<br>Sea V51<br>a<br>(x86)         | t restart your system t<br>o take effect. Click Y<br>S<br>Yes | for the configurati                       | on changes n<br>or No if you p | nade to Health<br>Ilan to manual<br>No | n and Safety (<br>ly restart later | at            |

You must restart your system for the configuration changes made to Health and Safety at Sea V5 to take effect.

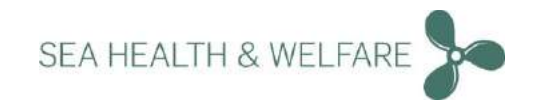

# Launch Application and Initial Setup

Step 1:

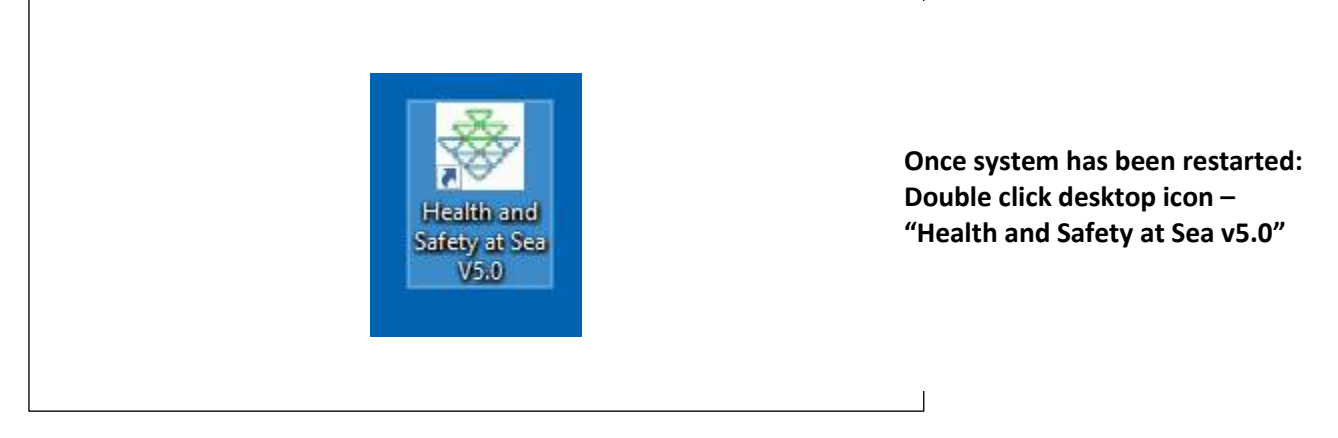

#### Step 2:

| Health and Saf | ety at Sea                                                                         |                                                                                                    | Language : OK | i I                      |
|----------------|------------------------------------------------------------------------------------|----------------------------------------------------------------------------------------------------|---------------|--------------------------|
|                | Choose inst                                                                        | allation type                                                                                                    |               |                          |
|                | NEW INSTALLATION                                                                   | IMPORT EXISTING DATA                                                                                                    |               |                          |
|                | If you never used "Health and Salety at Sea" before,<br>choose "Prot time install" | If you already have "Health and Safety as Sea version 4",<br>and want to import data from 1, choose "Import existing<br>data" |               | Choose installation type |
|                |                                                                                    |                                                                                                    |               |                          |
|                |                                                                                    |                                                                                                    |               |                          |
| eversion 5     |                                                                                    |                                                                                                    |               |                          |
|                |                                                                                    |                                                                                                    |               |                          |

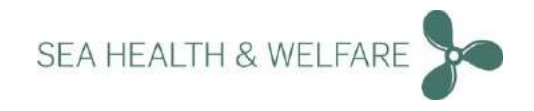

## **New Installation**

| First time setup details                           |   |
|----------------------------------------------------|---|
| Vestel serie                                       |   |
| incustory.                                         |   |
| ng                                                 |   |
|                                                    |   |
| Dispung sompany                                    |   |
|                                                    | 3 |
| Built year-                                        |   |
| that year                                          |   |
| 12101 (VIIM                                        |   |
|                                                    |   |
| AdD Warmer                                         |   |
|                                                    |   |
| Gross Turninge                                     |   |
|                                                    | 9 |
| Governme Ray (CO Days River and P bior N)          |   |
| General Hely (24) days from and if its hel         |   |
| Administrator stamama (Paracoment "Administrator") |   |
| Administrator                                      |   |
| Administrator passwort                             |   |
|                                                    |   |
| rearies                                            |   |

Choose "New Installation" if you have never used this application before:

- Fill out Vessel details
- Setup new Administrator Login credentials (username/password)
- Click "Continue"

Important note: The following usernames are reserved and cannot be used.

- Administrator
- Seahealth

|           |                               | LOGRI DK PHEP                    |                                                    |
|-----------|-------------------------------|----------------------------------|----------------------------------------------------|
|           | Login<br>Username             |                                  |                                                    |
|           | Patriminos autor<br>Passavord |                                  | Application restarts                               |
|           |                               |                                  | Login with the new Administrator Login credentials |
| Øverson S | SEAHEALTH*                    | ✓ Information<br>Schop completed |                                                    |

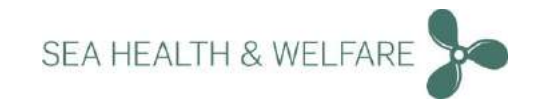

## **Import Existing Data**

## Step 1:

| Choose installation type                                                                                                    |              |
|----------------------------------------------------------------------------------------------------|--------------|
| NEW INSTALLATION IMPORT EXISTING DATA                                                                                                    |              |
| If you merer used "Health and Safety at Say" before.<br>those "First Sine less?" and ware to import ad safety at Say we have "health and Safety at Say we have<br>and ware to import ad day". | : 4°,<br>ing |
|                                                                                                    | Choose       |
| Import existing data                                                                                                    | using        |
| Only import from "Health and Safety at Sea version 4"<br>New administrator pageword                                                                                                    | 4.0          |
| New administrator password                                                                                                    |              |
| Select Access Database Choose File No. Bit of count                                                                                                    | Enter a      |
| Select ap file containing Further Information files. The ap should contain some of the following folders :                                                                                    |              |
| /Furtherinfin./SDSFiles and /ESFiles<br>Choose File                                                                                                    |              |
|                                                                                                    |              |

Choose "Import Existing Data" if you are using Health and Safety at Sea Version 4.0

Enter a "New Administrator password"

#### Step 2:

| NEW INSTALLATION                                                                                                    | IMPORT EXISTING DATA                                                                                                    |                                                                                                    |
|----------------------------------------------------------------------------------------------------|----------------------------------------------------------------------------------------------------|----------------------------------------------------------------------------------------------------|
| If you never used "Heath and Safey a Sear before. If you chease "First time install" and re-<br>chease "First time install"                           | ready have "read"th and Safety at Sea version<br>to import data from 6, choose "import exist<br>© form<br>=                                                                                                    | er,<br>ne<br>n. v (b) Seach Sancial Status Jacobian (S                                                                                                    |
| Import existing<br>Only import from "Health and Safe<br>New administrator password<br>12345<br>Select Access Ratabase<br>Chasse File Just file chosen | Organics - Non faider<br>Gradingsfahrer A<br>Gradiner for r<br>Gradiner for r<br>Dopber A<br>Dopber A<br>Dop | Bit         Termodika         Termodika           Prenovalika         Termodika         Termodika           Produzioni Valid         Termodika         Termodika           Produzioni Valid         Termodika         Termodika           Produzio |
| Select ap file containing Further information files. The ap should o<br>infurther influ, ISOS Files and JESFiles<br>Choose File I via file chusen     | File name                                                                                                    |                                                                                                    |

To import your current Version 4.0 database:

- 1. Click "choose file"
- 2. Locate and select the access database file called "Sahese2010.mdb" that contains all your current data.
- 3. This database file could either on the local drive or on a network drive.

Step 3:

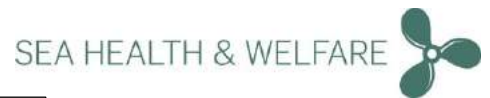

| NEW INST                                                   | TALLATION                                                    | IMPORT                                       | T EXISTING DATA                                                                       |             |
|------------------------------------------------------------|--------------------------------------------------------------|----------------------------------------------|---------------------------------------------------------------------------------------|-------------|
| f you never used "Health<br>Choose "Pro                    | n and Salidy at Sea' before.<br>at time install <sup>4</sup> | If you aready have "<br>and want to import d | Health and Safety at Sus version 4°,<br>lata from 6, choose "Import existing<br>data" |             |
| Or<br>New odministrator takewo                             | import e<br>nly import from "Healti                          | xisting data<br>h and Safety at Sea ve       | ersion 4"                                                                             |             |
| 12345                                                      |                                                              |                                              |                                                                                       |             |
| Select Access Database<br>Choose File Schese 2010          | ırdi                                                         |                                              |                                                                                       | Click "Uplo |
| NAME                                                       | SIZE                                                         | PROGRES5                                     | STATUS                                                                                |             |
| Sahese2010.mdb                                             | 185.65 MB                                                    |                                              |                                                                                       |             |
| Select zp file containing Fu<br>Furtherinfo, /3D5Files and | nther information files. The<br>VESFILES                     | zip should contain some o                    | of the following folders :                                                            |             |

#### Step 4:

| On                                  | Import e                    | xisting      | Com                  |                                    | -                       | 32     |
|-------------------------------------|-----------------------------|--------------|----------------------|------------------------------------|-------------------------|--------|
| Naw administrator naciwor           | n<br>1                      |              | + + - T 📒 H Pa       | og > SahaceDuta_Versio             | Saarch SahoosElata_Vins | en p   |
|                                     |                             | -            | Organitz * New folds | н                                  | 11 ·                    |        |
| 12345                               |                             |              | Health and Safe A    | Name                               | Date modified           | Tige   |
| Falart Lorenz Database              |                             |              | Installation step    | C backers                          | 404/2012 (1)/2          | To be  |
| Change Fig. 5 share This            | nda                         |              | SaheseData, Ven      | ESFiles                            | 15/52/2017 14:45        | Fisto  |
| Cittaer e selectorui                |                             |              | P. Duriture          | Furtherinto                        | 17/02/2017 00:45        | Finle  |
| NAME                                | SIZE                        | PRO          | Ecology              | Saltana2010                        | 81/95/2017 15:11        | Ŧisto  |
|                                     |                             | 19.000       | Cleative Cloud I     | SDSFiles.mp                        | 00.05/2017 (3:44        | The    |
| Sahese2010.mdb                      | 185.60 MB                   |              | Se Dictions          | WifUp detes                        | 15/02/2017 14:45        | Field  |
|                                     |                             |              | Conformation Bu      | El sahese_cb_backup_08-05-2017.mdb | 00/05/2017 1342         | Micros |
| ALMONT COMMENDER                    | MONY                        | -            | 2 Marchieron         | i sabesedataini                    | 15/02/2017 13-16        | Crefin |
| and the second second second second |                             |              | This FC Y            | 4                                  |                         |        |
| Select zip file containing Fur      | ther information files. The | zip should c | Elen                 | -                                  | All Files               | 3      |
| /Furtherinto, /SDSFiles and         | ESFlies                     |              |                      |                                    |                         |        |
| Choose File                         |                             |              |                      |                                    | Open (*                 | Cancel |

If you like to import your own local SDS's and any data from Further Information from current Version 4.0 database:

- First create a .zip file containing all the folders with those data.
  - 2. Click "choose file"
  - Locate and select the .zip file you have created

Step 5:

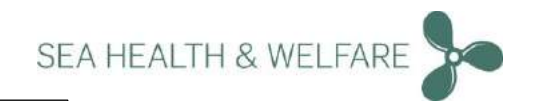

| New administrator nation                                                                    | ard                                                | ion and safety at sea ve                 | 131011 4                          |
|---------------------------------------------------------------------------------------------|----------------------------------------------------|------------------------------------------|-----------------------------------|
| 17265                                                                                       |                                                    |                                          |                                   |
| Select Access Database<br>Choose File [Salece2011                                           | 0 mdb                                              |                                          |                                   |
| NAME                                                                                        | 9/2E                                               | PROGRESS                                 | STATUS                            |
| Sahese2010.mdb                                                                              | 185.60 MB                                          |                                          | •                                 |
| Alternal Contract 1                                                                         | REMONE                                             |                                          |                                   |
| Select op file containing F<br>/Furtherinfo, /SDSFiles an<br>Choose File   FSFiles.op       | urther information files. Th<br>d /ESFiles         | e zip should contain some of             | the following folders :           |
| Select tip file containing F<br>/Furtherinfo./SDGFiles an<br>Choose File ESFlies.nt<br>NAME | urther information files. Th<br>d /ESFiles<br>SIZE | e zip should contain some of<br>PROGRESS | the following folders :<br>STATUS |

Click "Upload" Once uploaded Click "Continue"

## Step 6:

Γ

|                | WARNING                                                          |                                                    | ×                                                                            |  |
|----------------|------------------------------------------------------------------|----------------------------------------------------|------------------------------------------------------------------------------|--|
|                | Are you sure you want to sar                                     | the import *                                       |                                                                              |  |
| N              | EW INSTALLATION                                                  | IMPORT                                             | EXISTING DATA                                                                |  |
| f yourrow.     | ped Heath and Safety it Solf before<br>choose "Hot time install" | If you already have the<br>and ware to import data | tim and Safety of Sea version 4%.<br>North & choose "Import exiting<br>data" |  |
|                | import e<br>Only import from "Healt                              | existing data<br>h and Safety at Sea vers          | ion 4"                                                                       |  |
| New administra | tor password                                                     |                                                    |                                                                              |  |
|                |                                                                  |                                                    |                                                                              |  |
| 12945          |                                                                  |                                                    |                                                                              |  |

Choose "Yes" to import the data

Step 7:

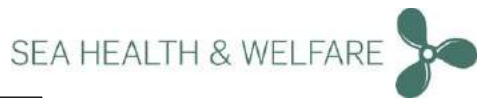

| Health and Sa | sfety at Sea                                                                                                    | Language DK                                                                                                    |                             |
|---------------|----------------------------------------------------------------------------------------------------|----------------------------------------------------------------------------------------------------|-----------------------------|
|               | Sahese installation FIRST TIME INSTALL Figure never used "Nation are called as the "before. Figure never used "Nation are called as the "before. Figure never used "Nation are called as the "before. Figure never used "State"                               | A section 45 section 25 section 2 |                             |
|               | Import existing data<br>Only import from "Health and Safety at Sea version 4"<br>New administrator persent<br>12345<br>Database path ind. filename jex. ChirogramDataSaheseData, Version2Sahese2010.indb<br>CSiProgramDataSaheseData, Version2Sahese2010.indb |                                                                                                    | Please wait for data transf |
| EVersion 5    | Mandom Nucleata (House Chart)                                                                                                    | V Information<br>watering data. Prove wat.                                                                                                    |                             |

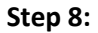

|            |                           | LOGN   DK   PHEP                                                                                                    |                                                                                          |
|------------|---------------------------|----------------------------------------------------------------------------------------------------|------------------------------------------------------------------------------------------|
|            | Login<br>Usemane          |                                                                                                    | Application restarts                                                                     |
|            | Administrator<br>Password |                                                                                                    | Login with the new Administrator credentials                                             |
|            | LOGN<br>Forgit (particit) |                                                                                                    | <u>Important Note</u> : Remember to check the<br>"Run Data-Updater" instructions further |
| Oversion 5 | SEAHEALTH                 | Check "Ren Tata-Updater" Instructions in the gold<br>Information<br>Renearbating to Security 5-<br>System Strings" and ack on the<br>Tosia Lposite" to update the<br>distance | below in this guide.                                                                     |

# Vessel Details and Flag Setup Step 1:

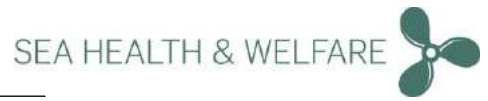

| New -               | Set shipping company and flag  |   | 04 0.0412 # 041 | un saco. |
|---------------------|--------------------------------|---|-----------------|----------|
| 7015                | Vessel name                    |   | ACTION REVISION | STATUS.  |
| in LE               | Test source in step            |   | PLAN DATE       | 0        |
| prospected monthles | 5hipping company               |   |                 | ٠        |
|                     | Seahealth - for test           | * |                 |          |
|                     | Other shipping company/company |   |                 |          |
|                     | Rog<br>Denmark                 |   |                 |          |
|                     | -                              |   |                 |          |
|                     | Vesarl                         |   |                 |          |
| Filming.            | 1804                           |   |                 | ٠        |
|                     | Vese                           |   |                 |          |
|                     | Next of                        |   |                 | 100      |

Check and confirm Vessels, Company details and set the Flag

Press "Save"

#### Step 2:

| No second and                                                                                                    | Contractor of the                                           | MMA TI CINE         |                                | 51                              |                                  |                             |       |
|----------------------------------------------------------------------------------------------------|-------------------------------------------------------------|---------------------|--------------------------------|---------------------------------|----------------------------------|-----------------------------|-------|
| X HO STROPEN                                                                                                    | CHEMICALS The                                               | system will restart | the application to complete th | e tranges 🔹 🔹                   |                                  |                             |       |
|                                                                                                    |                                                             |                     |                                | eter.                           |                                  |                             |       |
| 6 Unari                                                                                                    |                                                             | Nofiter             |                                | • Nots                          | ter                              |                             |       |
|                                                                                                    |                                                             |                     |                                |                                 |                                  |                             |       |
|                                                                                                    |                                                             |                     |                                |                                 |                                  |                             |       |
|                                                                                                    |                                                             |                     |                                |                                 |                                  |                             |       |
|                                                                                                    |                                                             |                     |                                |                                 |                                  |                             |       |
| _                                                                                                    |                                                             |                     |                                |                                 |                                  |                             |       |
| _                                                                                                    | _                                                           | -                   | _                              | _                               | _                                | -                           |       |
| Rick accessments - II                                                                                                    |                                                             | =                   | _                              | =                               | =                                |                             |       |
| Risk assessments vie                                                                                                    |                                                             | -                   |                                |                                 |                                  |                             |       |
| Risk assessments - m                                                                                                    | 179                                                         |                     | × 104                          | c 652° 8405                     | 1 CALLS - CO                     | 11.11C                      | 41.1  |
| Risk assessments - In<br>Risk assessments - In                                                                                | und<br>WORKAREA                                             | MAPPING             | NPRO-DMENT FUN                 | e eise af ach<br>Actorisan      | B DELOT I IN LO<br>REVISION DATE | nor nubri<br>Status O       | ALL   |
| Risk assessments on<br>Nov Control of States                                                                                  | NTE<br>WORKAREA<br>VISSI                                    | MAPPHIES            | ¥ €SSE<br>MPROJEKTIFUN         | e enster skiecel<br>Action FLAN | g LELDE - N EV<br>REVSCRI DATE   | num tillet<br>Status O      | 41.   |
| Risk assessments - In<br>NY - THE<br>Inflam Hang sites<br>in Case Hang sites                                                  | WORK AREA<br>WORK AREA<br>VICTOR<br>VICTORICATORS           | MAPPINS<br>*        | erena<br>Merodostateun         | C EICON A BON                   | REVISION DATE                    | TILLET<br>STATUS O          | AL .  |
| Risk assessments - to<br>www.accordination<br>mta:<br>succase found subury<br>due Calor Houng subury<br>to Calor Houng subury | ana<br>WORKAREA<br>Yesani<br>Vecani keyang<br>Yesani keyang | MAPPINS<br>•        | P EXA                          | ACTON FLAG                      | g tildt i s po<br>Revision parte | nor tillet<br>status O<br>• | ALL . |

The application will now restart.

Click "Ok"

#### Step 3:

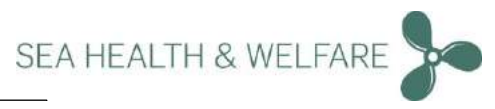

|                                        | TODA ( R ( Set 1)                                                                                                    |                                     |
|----------------------------------------|----------------------------------------------------------------------------------------------------|-------------------------------------|
| Health and Safety at Sea               |                                                                                                    |                                     |
| SEAHEALTH®                             | Welcome to Health and Safety at Sea<br>The Health and Safety at Sea program provides leased with a vinque in too for registering and managing chemical<br>products and making mini-adjectments of location.<br>The employment of location settled between barrish and toget language.<br>In the settle approprint can be the explored of whether explored or stand allone PCL. Moreover, the Health and Safety<br>at Sea program can be the explored of whether explored angular to stand allone PCL. Moreover, the Health and Safety<br>In the settle approprint can be the explored of the provided togets' language. |                                     |
|                                        |                                                                                                    | Login page appears                  |
|                                        |                                                                                                    |                                     |
| Wittion 5                              |                                                                                                    | _                                   |
| ep 4:                                  |                                                                                                    | _                                   |
|                                        | LOGICI DK   PHEP                                                                                                    |                                     |
|                                        | Login<br>thermane<br>Administrator                                                                                                    |                                     |
|                                        | Perseard                                                                                                    |                                     |
| HEALTH AND SAFETY AT SE                |                                                                                                    |                                     |
| Show Work area <b>N</b> Peset of Films | Shaw Rik assessments Created By No filter                                                                                                    |                                     |
|                                        |                                                                                                    |                                     |
| Risk assessments oriund                |                                                                                                    | Landing page of the new application |
| NEW - PERC -                           | A REPART \$ FOAT \$ NOAR \$ FIRTH \$ EVENT REFERENCE                                                                                                    |                                     |
| TITLE WORK AREA MAPPING                | IMPROVEMENT PLAN ACTION PLAN REVISION DATE STATUS O                                                                                                    |                                     |
|                                        |                                                                                                    |                                     |
|                                        |                                                                                                    |                                     |
|                                        |                                                                                                    |                                     |

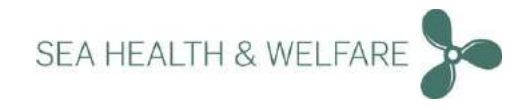

# Run Data-Updater (Important Step)

#### Step 1:

| KOK KOS SAVENI   |                   | SWEIV CONVENTE        | AJERING P MEDI | CAE BOUK   | 7 4      |
|------------------|-------------------|-----------------------|----------------|------------|----------|
| Show Work area   | 1.8               | Show Rink assessments |                | Created By | O FISTEM |
| <b>4</b> , vessi |                   | Weinter               |                | No leter   | ᄺᅇ       |
|                  | •                 |                       |                |            |          |
|                  | *Reset at filters |                       |                |            |          |
| -                |                   |                       |                |            |          |
|                  |                   |                       |                |            |          |

Important: This step is very important. The user should remember to go to "Settings" → "Systems Settings" and run the "Data Updater" to update the database.

Step 2:

Go to: "Settings" → "Systems Settings →"Data Updater"

Click "Start Data Updater"

Step 3:

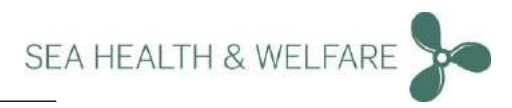

| DataUpdater                |                                        |
|----------------------------|----------------------------------------|
| Enable auto Datal/pdater   |                                        |
|                            |                                        |
| 10                         |                                        |
| Current DB date            |                                        |
| 2017-02-1671259(36.413     |                                        |
| Last Dotaupdater date      |                                        |
| 2017-02-16714/02/51/039831 |                                        |
| 2601 Intel Strendshipe     |                                        |
| Backup                     |                                        |
| Database Backup path       | Information<br>Entropolater is unpadio |
|                            | 15-2-2017 to 19-3-2017                 |

Please wait. Data updater is unpacking data

## Step 4:

| baaopaater                   |                              |                  |
|------------------------------|------------------------------|------------------|
| Enable auto DataUpdater      |                              |                  |
| Days between auto DataUpdate |                              |                  |
| 10                           |                              |                  |
| Current DB date              |                              |                  |
| 2017/02/1671259:36:413       |                              |                  |
| Last Data Updater date       |                              |                  |
| 2017/02-16714/02:51/039631   |                              | Data update comp |
| Sort (management)            |                              |                  |
| Backup                       |                              |                  |
| Database backup path         | . Information                |                  |
| Database backup parti        | Latia reducer conversioned ( |                  |
|                              |                              |                  |

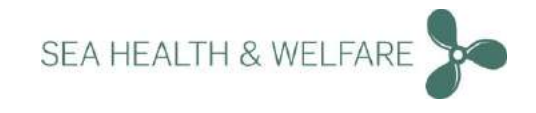

# **Upload Video User Manuals**

#### Step 1:

| ×         | Welcome to Health and Safety at Sea<br>the Hain and safety a Sectore an evolder ecode with a vise in the for restance and managed diencal                                                                                                    |
|-----------|----------------------------------------------------------------------------------------------------|
| AA<br>A   | products and making Hok adjectments on board.<br>The products and making Hok adjectments on board,<br>in the product and under the passed marked and passed and address PCL. Moreover, The Health and Safety<br>at hea provide in under the based marked and marked latencies. |
| SEAHEALTH | LOGA                                                                                                    |
|           |                                                                                                    |
|           |                                                                                                    |
|           |                                                                                                    |
|           |                                                                                                    |
|           |                                                                                                    |
|           |                                                                                                    |

<u>Important note:</u> You are provided with Video User Manuals to this application as separate files for this installation.

The files are in .zip format and please unzip, store them in a location of your choice before uploading.

At the Login page click "Help" on the top right corner.

#### Step 2:

|                           | LOGN ( DK ) 7 HELP |                |
|---------------------------|--------------------|----------------|
| <br>Hep Liplaud           |                    |                |
| Help<br>extruction voteos |                    | Click "Upload" |
| Øvlerson S                |                    |                |

Step 3:

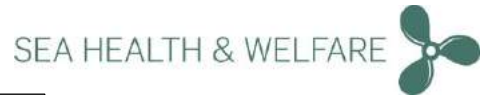

| VIDEO UPLOAD                                                                                                    | Copen<br>E → + ↑ G + SAH + Health and Selecy at Sen Version 5.0 Video Manu  | Search Health and Sa | x<br>reystS., p |
|----------------------------------------------------------------------------------------------------|-----------------------------------------------------------------------------|----------------------|-----------------|
| Select files                                                                                                    | Ogenze - Newfolder                                                          | 征。                   |                 |
| Choose Files No lie chosen                                                                                                    | This PC * Name "                                                            | Date                 | Type d          |
|                                                                                                    | Ubransi a Dashill Distorts store - Hadth and Safety at Sas Storent          | 15/0/00/1/601        | 144.0           |
| Upload queue                                                                                                    | Newer Phylic Settors Maddemal                                               | 15/02/01/10975       | MAL             |
| Quarae length: 0                                                                                                    | Anne Tests Feb 4 Shelp11.1.3 Ship settings.mp4                              | 27/04/2017/0552      | 39941           |
|                                                                                                    | Adjustor Mag                                                                | 20/04/2017 05:52     | M241            |
| NAME SIZE                                                                                                    | Derive Pelp1.121AddingUsernp4                                               | 27/04/0017 05:52     | 10741           |
|                                                                                                    | a peloit at the peloit 1.22 Deleting User.mp4                               | 20/04/2017(0552      | M241            |
| Queue progress:                                                                                                    | [help]1.1.2.3 Vass and edit Unan.mp4                                        | 27/04/20110552       | 10041           |
|                                                                                                    | LC. (pulp]1.1.2.4 Users - Varving event log appl                            | 21/04/00/10662       | MI41            |
| and the second second se | SAHESE VSO Pa                                                               | 27/04/20110552       | 1001            |
| ALTERNA CONTRACTOR                                                                                                    | StA Contracts # Fulp]1.1.4 Deance section.rep4                              | 21/04/00170552       | M141            |
|                                                                                                    | Vitual Machine 🔄 (help]1.1.3 Work areaunip4                                 | 27/04/2011/02/51     | 3,0741          |
|                                                                                                    | WF Update                                                                   | 21/04/20170552       | 140.43 *        |
|                                                                                                    | File name "Balp 11.0 bimoduction - Health and Safety at Sas 1.0 mod" "Daily | 11 File              | -               |
|                                                                                                    |                                                                             |                      | Const           |
|                                                                                                    |                                                                             | Opes                 | Carico          |

Choose the files from the unzipped folder to be uploaded.

#### Step 4:

| Select files                                |                              |          |        |                  | 1.1 |             |
|---------------------------------------------|------------------------------|----------|--------|------------------|-----|-------------|
| Lining duque                                |                              |          |        |                  |     |             |
| Quarte length 1                             |                              |          |        |                  |     |             |
| NAME                                        | S/ZE                         | PROGRESS | STATUS |                  |     |             |
| [help]1.0 introduction - Hea<br>Sea 5.0.mp4 | alth and Safety at 338.80 MB |          |        | ITUNO BARE BURNE |     |             |
| Ouelie progress:                            |                              |          |        |                  |     | Click uploa |
|                                             |                              |          |        |                  |     | •           |
| UNDERSE DISTING                             | 154L 0.000                   |          |        |                  |     |             |
| 1                                           |                              |          | _      |                  | 1   |             |
|                                             |                              |          |        |                  |     |             |
|                                             |                              |          |        |                  |     |             |

Step 5:

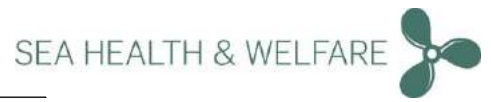

|                                                 | LOGN   TH   7- |
|-------------------------------------------------|----------------|
|                                                 |                |
| He <mark>lp</mark>                              |                |
| INSTRUCTION VIDEOS                              |                |
| 1.0 Introduction - Health and Safety at Sea 5.0 |                |
| ■ 1.1 Settings Module                           |                |
| 1,1.1 Ship settings                             |                |
| 1.1.2 User Administration                       |                |
| 1.1.2.1 Adding User                             |                |
| 1.1.2.2 Deleting User                           |                |
| 1.1.2.3 View and edit Users                     |                |
| 1.1.2.4 Users - Viewing event log               |                |
| ■ 1.1.3 Systems Settings                        |                |
| 1.1.4 Licesce section                           |                |
| 1.1.5 Work areas                                |                |
| I.2. Risk Assessment Module - Headers           |                |
| 1.2.01 Risk Assessment Module - Filters         |                |
| 1.2.02 Risk Assessment Module - Search          |                |
| Lines and I have a                              |                |

Once upload is completed all the files will be listed and ready for use.

Remember to Restart the application.

|                                     |                            |              | And the second second |  |
|-------------------------------------|----------------------------|--------------|-----------------------|--|
| RISK ASSESSMENT                     | CHEMICALS                  | TEE CATERING | MEDICAL BOOK          |  |
| Search                              |                            |              |                       |  |
| Medical book estund                 |                            |              |                       |  |
| VOBOS                               |                            |              |                       |  |
| ● 01 - ABCDE                        |                            |              |                       |  |
| ● 02 - Heart and lung resuscitation | on and use ofheart starter |              |                       |  |
| •03 - Transporting on a spinebo     | ard and stretcher          |              |                       |  |
| ■ 04 - Evacuation                   |                            |              |                       |  |
| • 05 - Hand washing                 |                            |              |                       |  |
| ■ 06 - Assembling infusion set an   | id liquids                 |              |                       |  |
| • 07 - Inserting an intravenous ne  | eedle                      |              |                       |  |
| • 08 - Mixing medicine              |                            |              |                       |  |
|                                     |                            |              |                       |  |

Medical Book Videos The same procedure applies if you want to upload the Medical Book videos.

The videos are also provided separately in zip files.

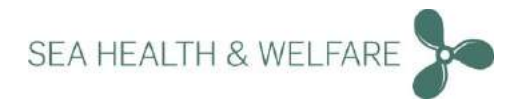